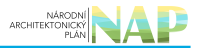

## DIGITÁLNÍ A INFORMAČNÍ AGENTURA\_

### Export z Národní architektury eGovernmentu ČR

NÁRODNÍ ARCHITEKTONICKÝ PLÁN

2

# Stručný návod na aktualizaci ohlášení využití veřejných údajů

- Tento návod popisuje aktualizaci záložky *"Využití veřejných údajů"* v agendovém informačním systému RPP působnostním (AISP) ve schválené agendě, u které chcete vytvořit nebo změnit stávající rozsah využívání veřejných údajů.
- Oproti změně celé agendy má pro vás tento postup výhodu ve zjednodušení práce, neboť aktualizujete jen jednu záložku, která navíc nepodléhá žádnému schvalování.
- Účelem evidence využití veřejných údajů je základní přehled o jejich využívání. Než započnete editaci, potřebujete vědět:
  - zda veřejné údaje využíváte,
  - pokud ano, jaké údaje z jakých agend.

### Společné kroky

Přihlaste se do AISP (pokud s tím máte problém, postupujte dle podrobného návodu na přihlášení do AISP). V *"Katalog agend"* zvolte *"Ohlášení využití veřejných údajů"*. Na nové obrazovce zadejte alespoň několik znaků do *"Kód a název agendy"* a z nabídky vyberte tu agendu, ve které chcete provést změnu a dejte *"Vyhledat"*. V *"Přehled ohlášení využití veřejných údajů"* pak naleznete výsledek vyhledání, při více možnostech vyberte tu verzi agendy, kterou potřebujete aktualizovat.

| Přehled ohl   | ášení využití v | eřejných údajů - m | ožnosti vyh   | ledávání |            |                     |                                 |                                 |                          |
|---------------|-----------------|--------------------|---------------|----------|------------|---------------------|---------------------------------|---------------------------------|--------------------------|
| Kód a název   | agendy:         | A420 - O           | becní policie |          | ×          |                     |                                 |                                 |                          |
| Stav využití  | údajů:          |                    | Vybrány 2     | položky  | •          |                     |                                 |                                 |                          |
| Identifikátor | a název OVM e   | ditora:            |               |          |            |                     |                                 |                                 |                          |
| Zobrazovat    | záznamy vhodné  | é pro: 🔹 🗆         | 6             |          |            |                     |                                 | [ VYH                           | ILEDAT SMAZAT KRITÉRIA   |
| Přehled ohla  | ášení využití v | eřejných údajů     |               |          |            |                     |                                 |                                 | x                        |
|               | Kód agendy      | Název agendy       |               |          | OVM editor | a agendy            | Platnost<br>využití<br>údajů od | Platnost<br>využiti<br>údajů do | Stav využití údajů       |
| ۲             | A420            | Obecní policie     |               |          | 00007064 - | Ministerstvo vnitra | 24.02.2022                      |                                 | Schváleno v rámci agendy |
|               |                 |                    |               |          |            |                     |                                 |                                 |                          |

Kliknutím na symbol editace u této verze se vás AISP zeptá, zda si přejete vytvořit novou verzi záznamu, což potvrďte.

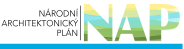

| Domů Katalog agend + Katalog výk<br>Katalog SSVÚ + Rejstřík převodů age<br>Domů / Katalog agend / Ohlášení vyu                                          | Změna platné verze - vy<br>Opravdu si přejete provést změ                  | rtvoření nové verze záznamu<br>Enu platné verze - vytvoření nové verze | e záznamu?<br>ZRUŠIT                          |                                 | Ministerstvo vnitra<br>Seznam agend Nápověda                            |
|----------------------------------------------------------------------------------------------------|----------------------------------------------------------------------------|------------------------------------------------------------------------|-----------------------------------------------|---------------------------------|-------------------------------------------------------------------------|
| Přehled ohlášení využití veřejných<br>Kód a název agendy:<br>Stav využití údajů:<br>Identifikátor a název OVM editora:<br>Zobrazovat záznamy vhodné pro | údajú - možnosti vyhledávání<br>A420 - Obecní policie<br>Vybrány 2 položky | ×                                                                      |                                               |                                 |                                                                         |
| Přehled ohlášení využití veřejných<br>Kód agendy Název a<br>A420 Obecní p                                                                               | udajú<br>gendy<br>policie                                                  | OVM editora agendy<br>00007064 - Ministerstvo vnitra                   | Platnost<br>využiti<br>údajú od<br>24.02.2022 | Platnost<br>využiti<br>údajů do | LEDAT SMAZAT KRITÉRIA<br>Stav využiti údajů<br>Schváleno v rámci agendy |

#### Další postup se liší dle ne/využívání veřejných údajů:

Otevře se nová obrazovka pro editaci ohlášení využití veřejných údajů, kde klikněte na *"Definovat evidenci využití veřejných údajů"* a v novém okénku zadejte datum, od kterého bude nová verze platná a také potvrďte, že agenda nečerpá veřejné údaje zatržením *"Ne"*.

| Definovat evidenci využití veřejnýc       | ch údajů 🛛 🗶  |
|-------------------------------------------|---------------|
| Verze využití veřejných údajů platná od.* | 01.10.2022    |
| Čerpá agenda veřejné údaje?               | 🔾 Ano 💿 Ne    |
|                                           | ULOŽIT ZRUŠIT |

Dejte *"Uložit"* a v *"Editace ohlášení využití veřejných údajů*" klikněte na *"Publikovat"* a potvrďte. Tím je editace záložky hotová.

Otevře se nová obrazovka pro editaci ohlášení využití veřejných údajů, kde klikněte na *"Definovat evidenci využití veřejných údajů"* a v novém okénku zadejte datum, od kterého bude nová verze platná a také potvrďte, že agenda čerpá veřejné údaje. Nakonec dejte *"Uložit"*.

#### Architektura eGovernmentu ČR

|                                                                          | Definovat evidenci využití veřejnýc       | ch údajů               |                         | Ministerstvo vnitra          |
|--------------------------------------------------------------------------|-------------------------------------------|------------------------|-------------------------|------------------------------|
| Domů Katalog agend - Katalog vý                                          | Verze využití veřejných údajů platná od.* | 01.10.2022             | Katalog ISVS +          |                              |
| Katalog SSVÚ 👻 Rejstřík převodů ag                                       | Čerpá agenda veřejné údaje?               | ● Ano 🔿 Ne             |                         | Seznam agend Nápověda        |
| Domů / Katalog agend / Ohlášení vy                                       |                                           | ULOŽIT ZRUŠI           | т                       |                              |
| Editace ohlášení využití veře                                            | ejných údajů 🛛 🔀 SMAZAT R                 | OZPRACOVANÉ OHLÁŠENÍ P | UBLIKOVAT ZOBRAZIT DETA | NL OHLÁŠENÍ ZPĚT NA PŘEHLED  |
| Agenda                                                                   |                                           |                        |                         |                              |
| Kód agendy: A420                                                         |                                           | Název agendy:          | Obecní policie          |                              |
| Evidované údaje                                                          |                                           |                        | DEFINOVAT EVIDE         | ENCI VYUŽITÍ VEŘEJNÝCH ÚDAJÚ |
| Verze využití veřejných údajů platná od:<br>Čerpá agenda veřejné údaje?: | 09.09.2022<br>Ne                          | platná do:             |                         |                              |

Tím se otevře obrazovka s přehledem všech agend, které poskytují veřejné údaje.

| + Filtrování agend                                                                                                    |                                     |
|----------------------------------------------------------------------------------------------------|-------------------------------------|
| Využívané veřejné údaje                                                                                                    | EDITOVAT VYUŽITÍ VEŘEJNÝCH ÚDAJŮ    |
| + A102 - Základní registr - registr osob                                                                                       |                                     |
| Veřejných údajů: 19 / Využívaných údajů: 0                                                                                     |                                     |
| + A1029 - Sociální zabezpečení                                                                                                 |                                     |
| Veřejných údajů: 5 / Využívaných údajů: 0                                                                                      |                                     |
| + A103 - Základní registr - registr územní identifikace, adres a nemovitostí                                                   |                                     |
| Veřejných údajů: 100 / Využívaných údajů: 0                                                                                    |                                     |
| + A104 - Základní registr - registr práv a povinností                                                                          |                                     |
| Veřejných údajů: 39 / Využívaných údajů: 0                                                                                     |                                     |
| + A1127 - Integrovaný registr znečišťování životního prostředí (IRZ) a integrovaný systém plnění ohlašovacích povin<br>(ISPOP) | ností v oblasti životního prostředí |
| Veřejných údajů: 2 / Využívaných údajů: 0                                                                                      |                                     |

Kliknutím na *"Editovat využití veřejných údajů"* se otevře obrazovka pro výběr příslušných agend a jednotlivých údajů, které bude vaše agenda využívat.

Seznam agend můžete omezit ve "Filtrování agend" zadáním kódu či části názvu agendy.

#### Architektura eGovernmentu ČR

| Editovat vyu                | užití veřejných údajů                                                                                                    | ×    |
|-----------------------------|----------------------------------------------------------------------------------------------------|------|
| - Filtrován                 | í agend                                                                                                    |      |
| Agenda:                     | A11 ×                                                                                                    |      |
| + A1127 - I<br>ohlašovacíci | ntegrovaný registr znečišťování životního prostředí (IRZ) a integrovaný systém plnění<br>h povinností v oblasti životního prostředí (ISPOP) |      |
| Veřejných úda               | jů: 2 / Využívaných údajů: 0                                                                                                    |      |
| + A1181 - 2                 | Zeměměřictví                                                                                                    |      |
| Veřejných úda               | jů: 122 / Využívaných údajů: 0                                                                                                    |      |
|                             | ULOŽIT ZR                                                                                                    | UŠIT |

Po finálním výběru agend a údajů klikněte na *"Publikovat"* a potvrďte.

| + A102 - Základi     | ní registr - registr osob                                     |                     |
|----------------------|---------------------------------------------------------------|---------------------|
| Veřejných údajů: 19  | / Využívaných údajů: 0                                        |                     |
| A1029 - Sociá        | Iní zabezpečení                                               |                     |
| Kód údaje            | Název údaje                                                   | Využiván<br>agendou |
| 1029-2-8             | IČO                                                           |                     |
| 1029-3-2             | IČO                                                           |                     |
| 1029-3-3             | Název                                                         |                     |
| 1029-4-1             | Okresní správy sociálního zabezpečení                         |                     |
| 1029-4-2             | Okresní správy sociálního zabezpečení 2.                      | 0                   |
| + A103 - Základi     | ní registr - registr územní identifikace, adres a nemovitostí |                     |
| Veřejných údajů: 100 | ) / Využívaných údajů: 0                                      |                     |
| + A104 - Základi     | ní registr - registr práv a povinností                        |                     |
| Veřeiných údaiů: 39  | / Wužívaných údajů: 0                                         |                     |

Po odeslání k publikaci provede AISP validační kontrolu a upozorní na případné chyby. Tyto nedostatky opravte a znovu odešlete k publikaci. Pokud kontrola proběhne bez závad, změní se "*Stav využití údajů"* z *"Rozpracováno"* na "*Schváleno",* o čemž obdržíte datovou zprávu. Tím je celý proces ukončen.

Podrobnější informace k vyplnění záložky *"Využití veřejných údajů"* naleznete v Nápovědě k AISP v části Ohlášení využití veřejných údajů.

Při další práci s AISP vám doporučujeme postupovat podle metodických návodů a doporučení zveřejněných na znalostním webu odboru hlavního architekta eGovernmentu.

Kompletní manuál AISP naleznete v nápovědě k AISP.

Pokud máte jakýkoliv problém, neváhejte se obrátit na e-mailovou adresu oveg@mvcr.cz, při veškeré

komunikaci nezapomeňte uvést IČO vašeho OVM.

From:

https://archi.gov.cz./ - Architektura eGovernmentu ČR

Permanent link: https://archi.gov.cz./znalostni\_baze:aisp\_editace\_verejnych\_udaju?rev=1663923538

Last update: 2022/09/23 10:58

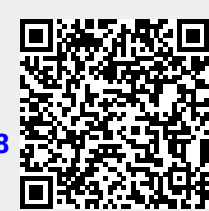